## 4 Meetを使って

| <b>三</b> 5年7組 | ×               | +                        |       |    |      |            |     | ~ | - | ø | × |
|---------------|-----------------|--------------------------|-------|----|------|------------|-----|---|---|---|---|
| ← → C         | Classroom.googl | e.com/c/NTM0MzM0NDA0OTg4 |       |    |      | <u>a</u> r | < 5 | 2 | * |   | : |
| ☰ 5年7         | 組               |                          | ストリーム | 授業 | メンバー |            |     | 1 |   |   |   |

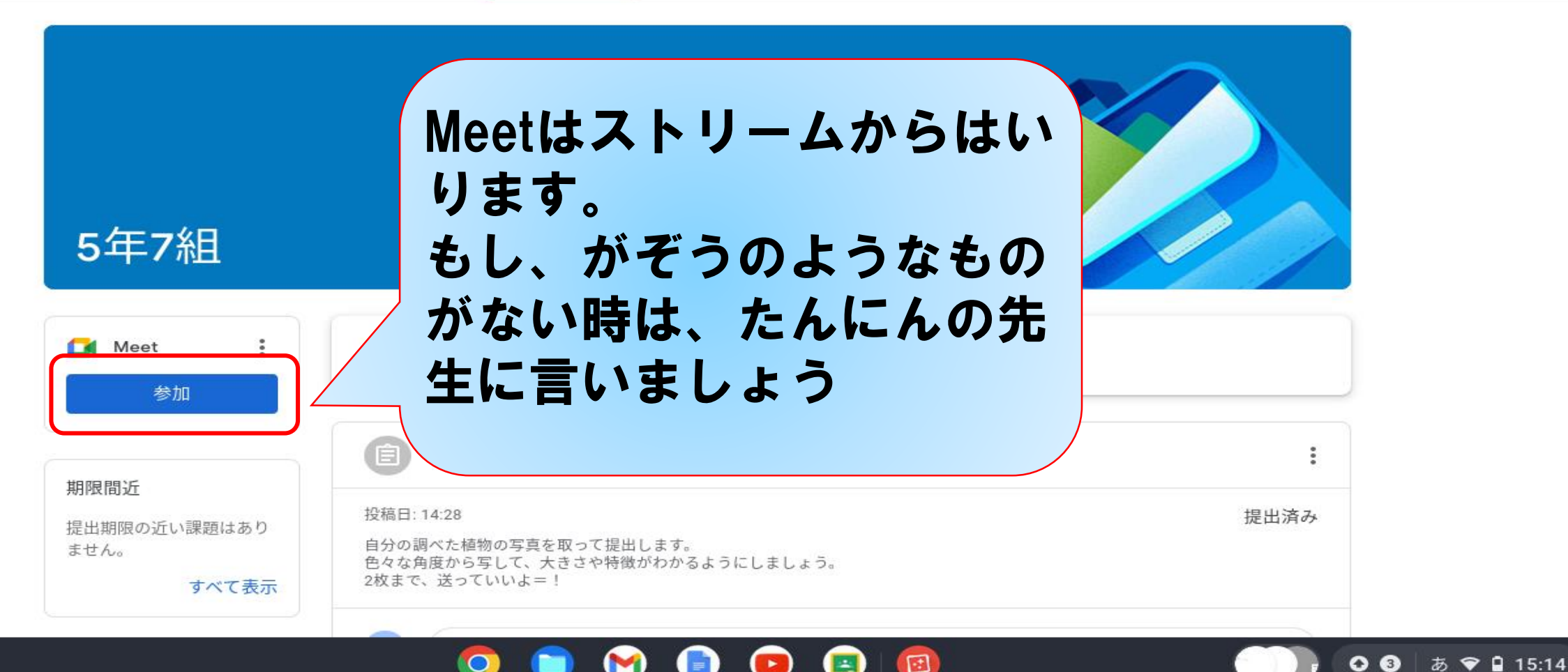

0

 $\bigcirc$ 

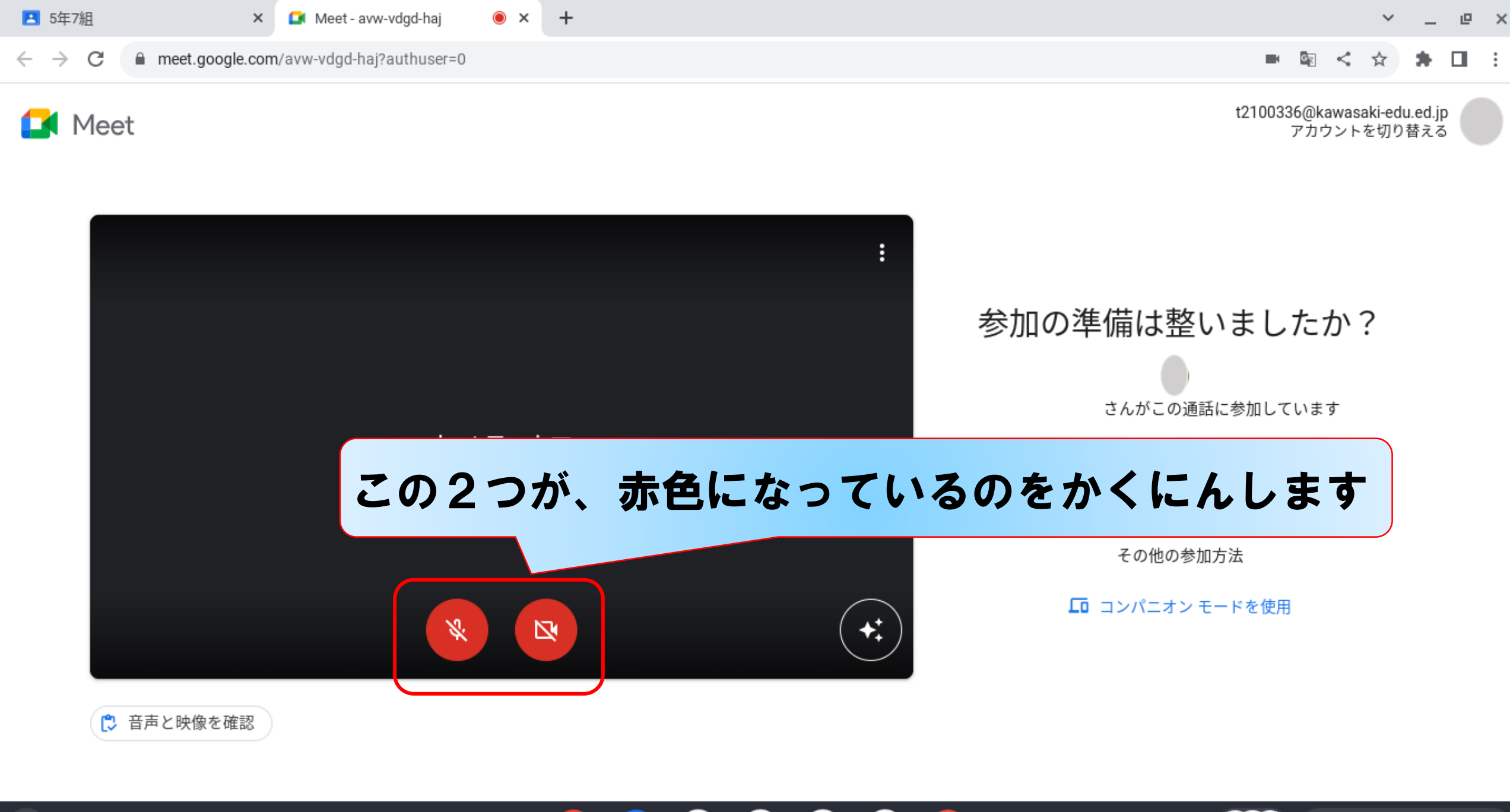

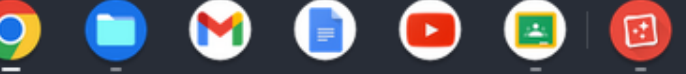

あ 💎 🗎 15:14

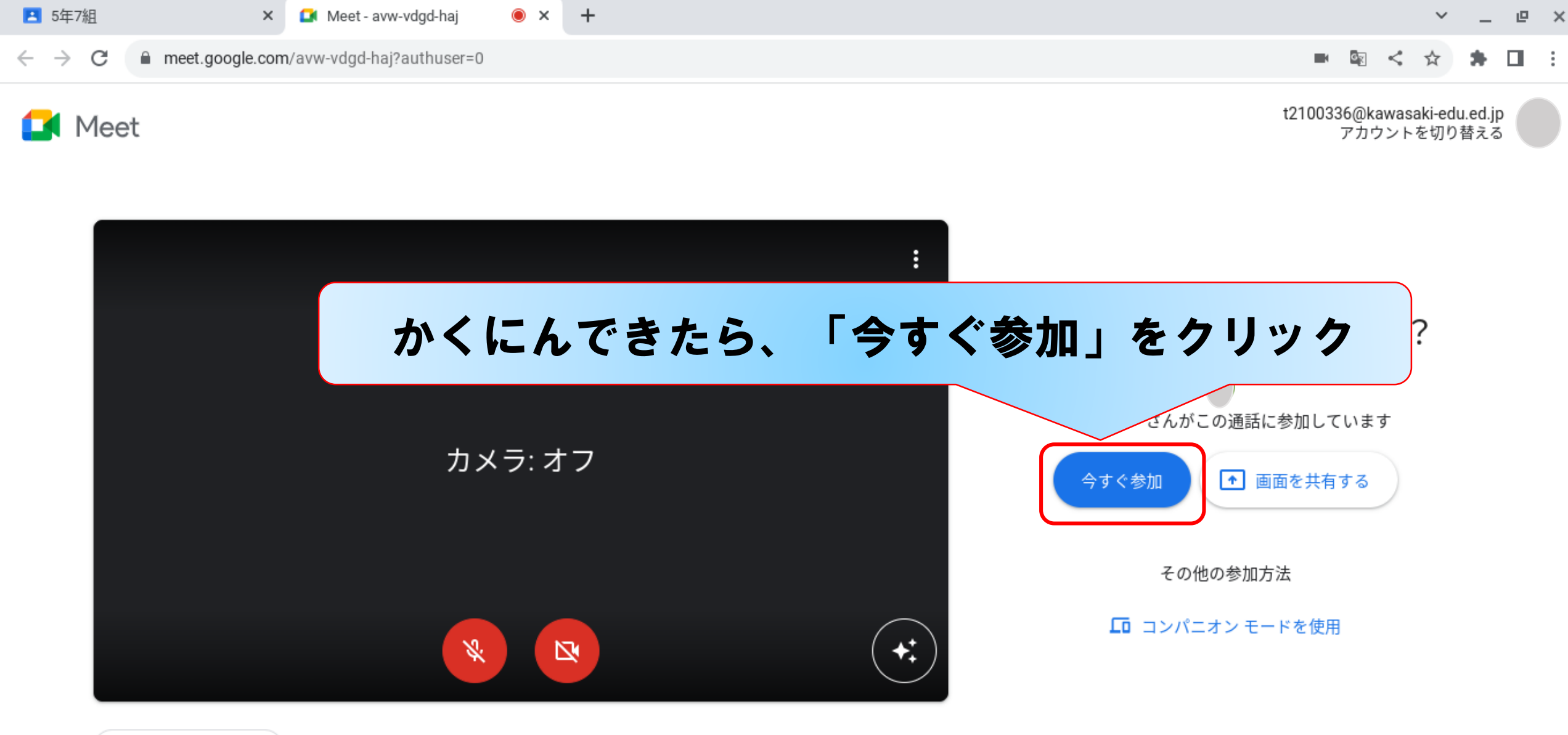

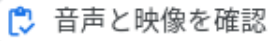

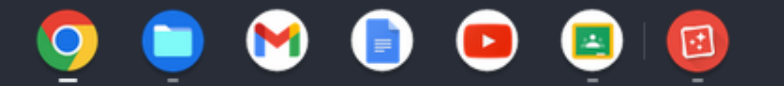

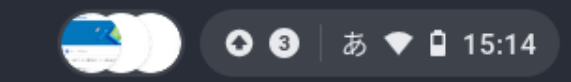

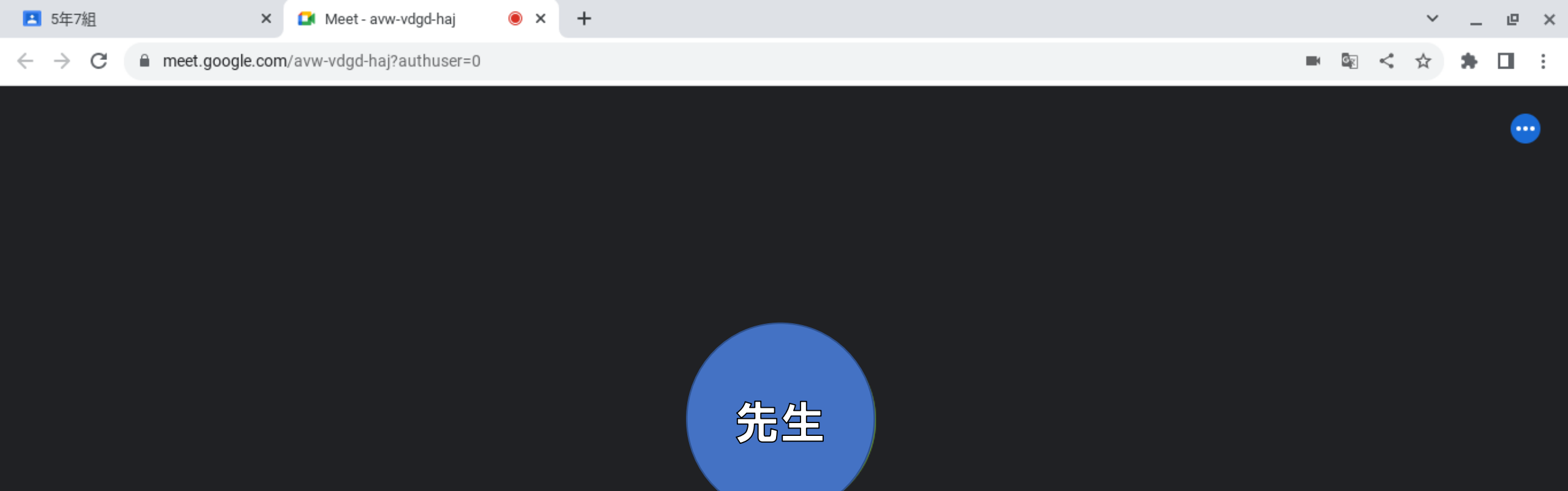

Ð

M)

\*

0

f

:

Þ

•

i

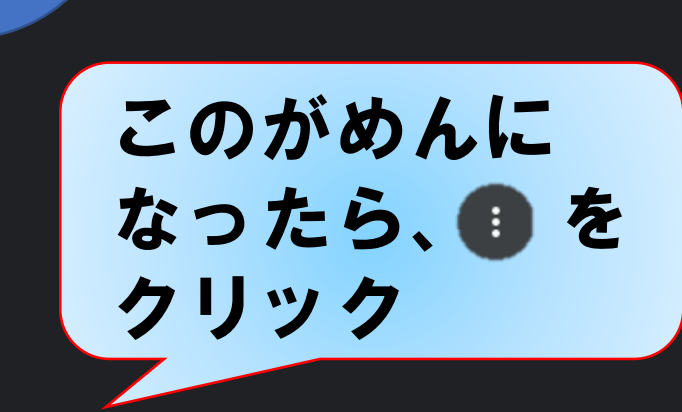

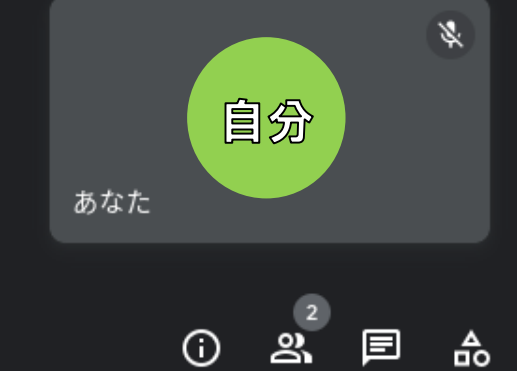

0

 $\leftarrow \rightarrow$ 

С

×

meet.google.com/avw-vdgd-haj?authuser=0

🖲 🗙

+

\*

0

••••

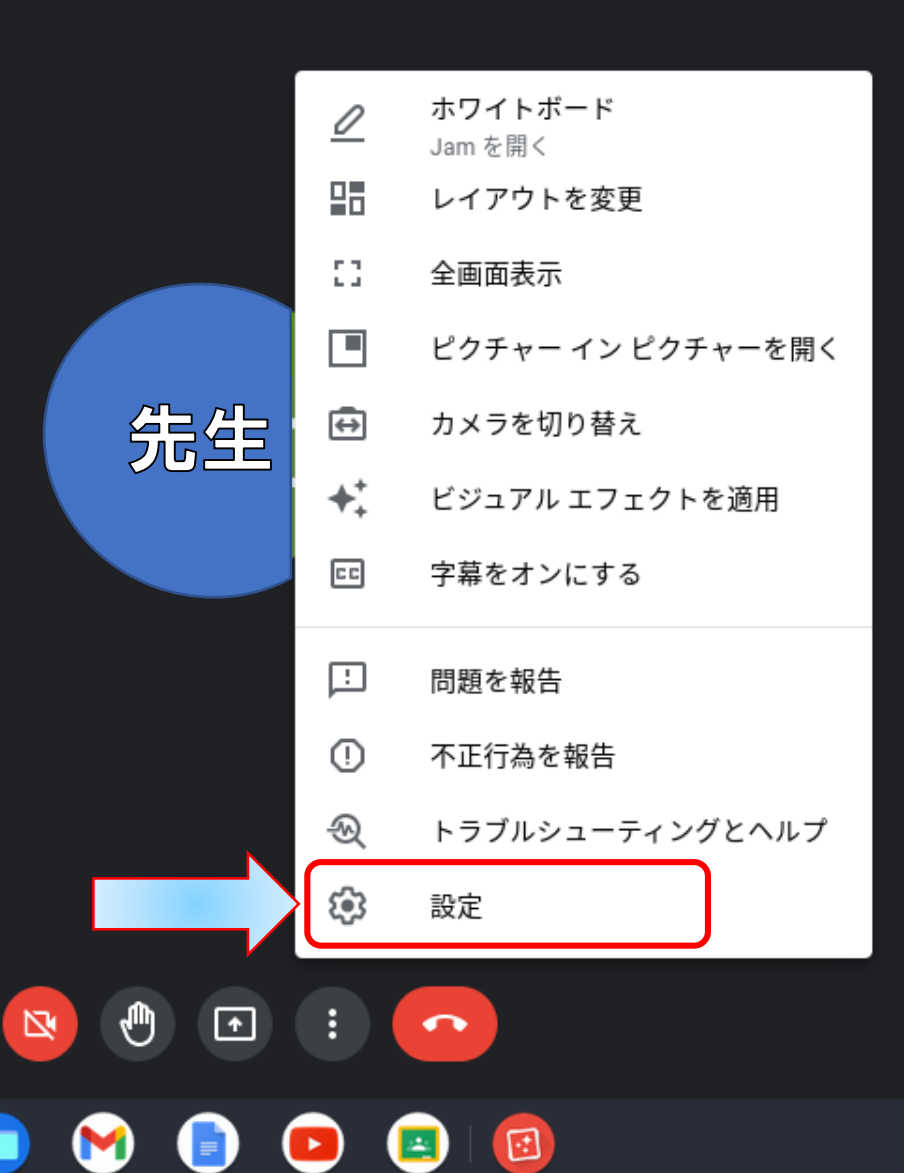

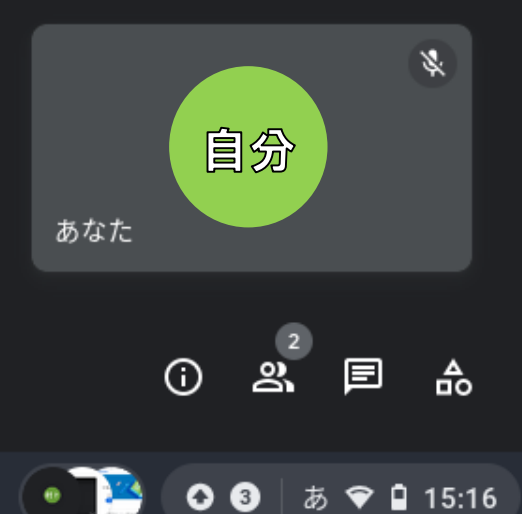

15:16

0

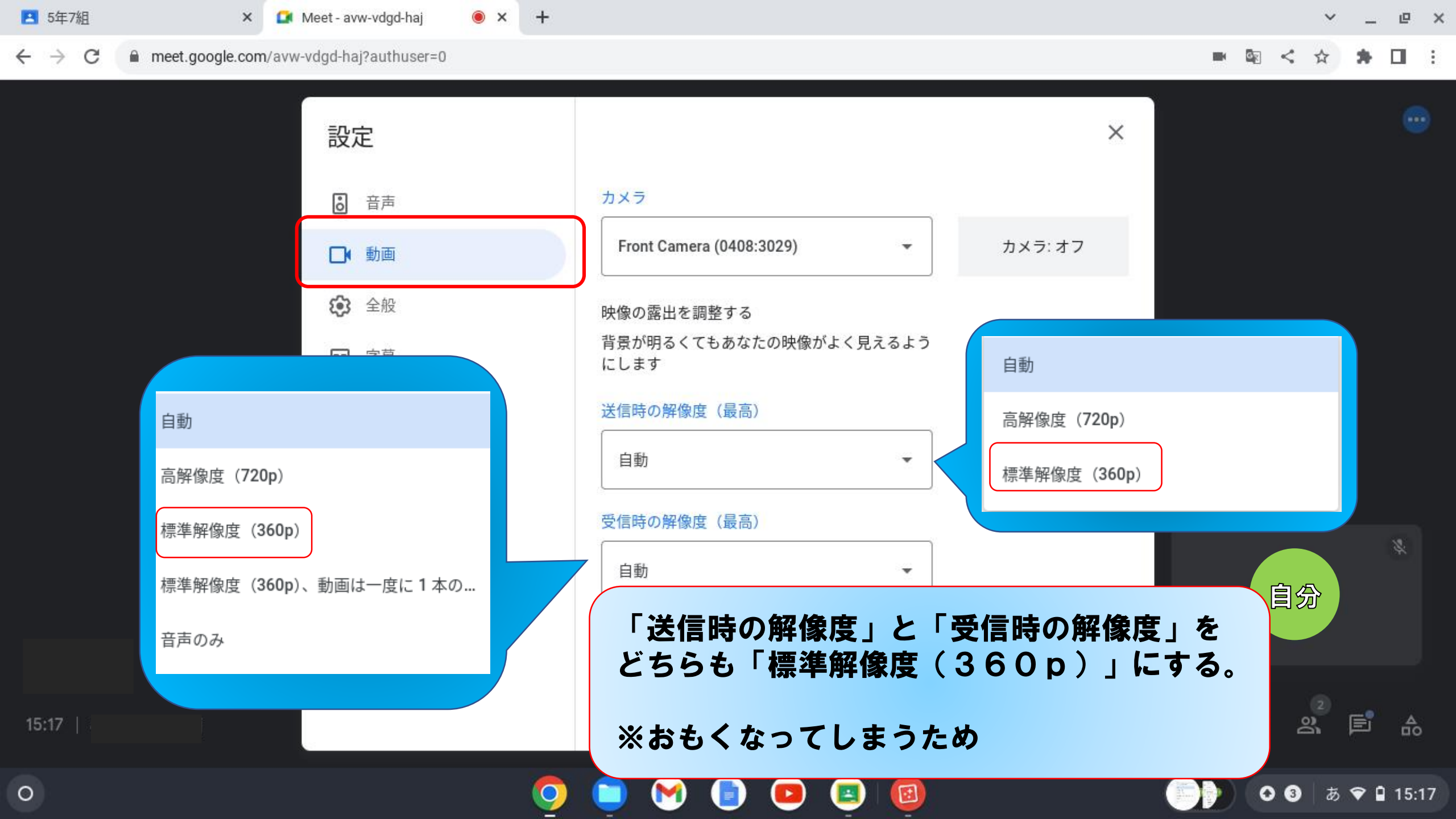

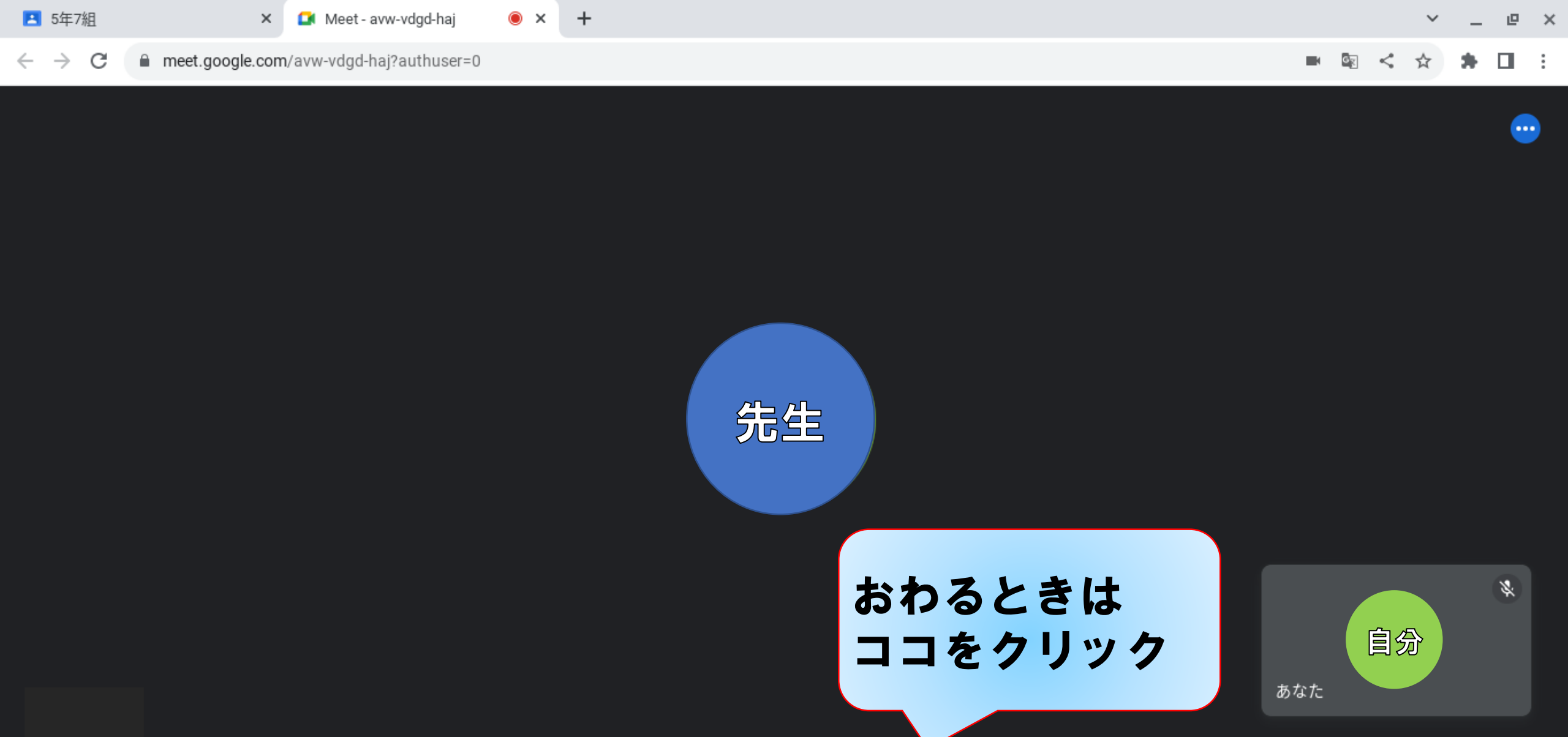

Ð

 $\mathbf{M}$ 

Ť

:

Þ

•

1

&

0

2 තී

P

あ 💎 🔒 15:16

₼

(

03

15:16

0